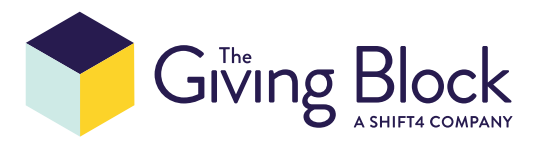

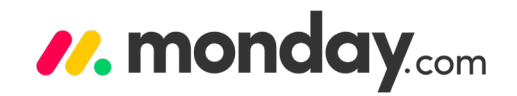

# Connecting The Giving Block to monday.com

STEP 1

## Subscribe to The Giving Block.

Not yet a client of The Giving Block? Subscribe here.

#### STEP 2

### Get access to the public API of The Giving Block.

If you are a current client of The Giving Block, please **fill out this form** to receive your public API user credentials. You'll receive access within 1-2 business days via SendSafely. The email will contain a link that will prompt you to confirm your email address. After confirming, you will be presented with a text file to download, called **Credentials.txt**. This will contain your login and password to connect The Giving Block's app to monday.com.

#### STEP 3

# Install The Giving Block integration app to your monday.com board.

Open your monday.com board and click on **Integrate** button:

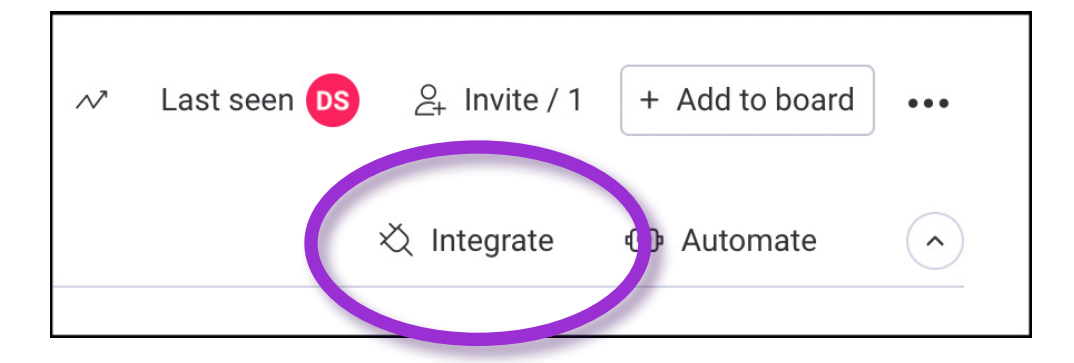

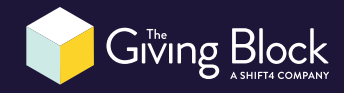

# Type **The Giving Block** in the search field. The Giving Block app will appear in search results. Click on it.

| Donations demo board | Integrations Center | Board Integrat     | ions / 0                   | Account Usage           |            |
|----------------------|---------------------|--------------------|----------------------------|-------------------------|------------|
| Categories           | the giving bloc     | ck                 |                            |                         | ×          |
| Explore By App       |                     |                    |                            |                         |            |
| Featured             |                     | 🚸 When priority cl | nanges to <b>high</b> , no | otify in channel urgent | Learn more |
| Remote Work          |                     |                    |                            | Ŵ                       |            |
| Communication        | Apps                |                    |                            |                         |            |
| Customer Support     |                     |                    |                            |                         |            |
| Marketing            |                     | The<br>Giving      |                            |                         |            |
| E-commerce           |                     | Block              |                            |                         |            |
| Software Development | //. by TheGivingB   | lock               |                            |                         |            |
| Finance              |                     |                    |                            |                         |            |
| CRM                  |                     |                    |                            |                         |            |

When you click on The Giving Block app, you will see a list of available recipes. Click the **Add to Board** button to install it.

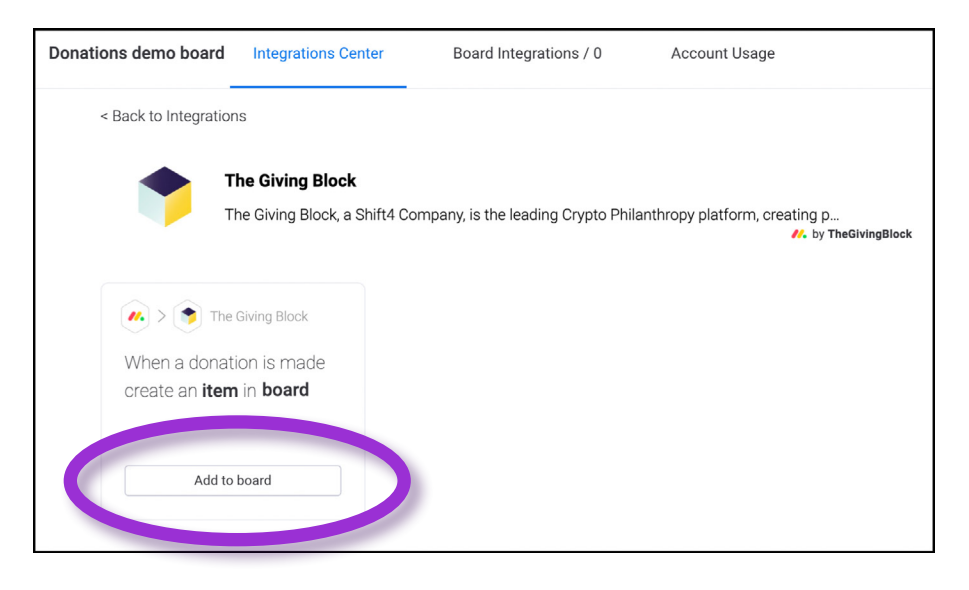

### STEP 4

### Authenticate to The Giving Block

Use the login and password provided by The Giving Block via SendSafely.

| ۴                                           |  |  |  |  |  |
|---------------------------------------------|--|--|--|--|--|
| Welcome                                     |  |  |  |  |  |
| Log in to continue to The Giving Block App. |  |  |  |  |  |
| Username                                    |  |  |  |  |  |
| Password ()                                 |  |  |  |  |  |
| Continue                                    |  |  |  |  |  |

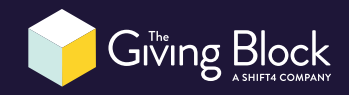

#### STEP 5

### Configure integration recipe.

To configure the integration recipe, select the board on which you want to see crypto donations.

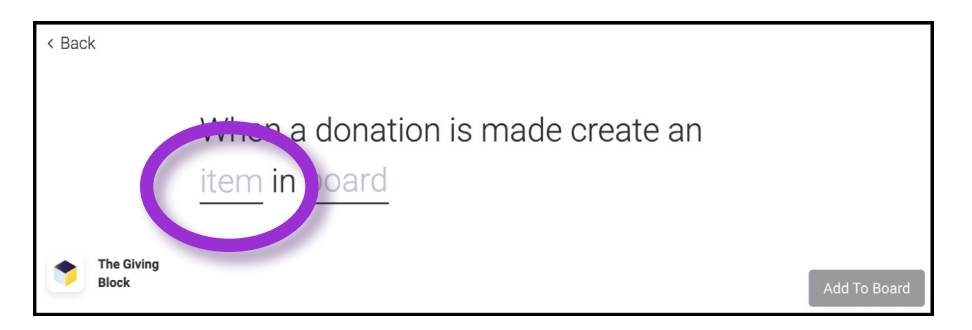

Click on **Item** to configure mapping of fields from The Giving Block to your monday.com board:

| •          | Group         | Donations                                                                                                    |  |
|------------|---------------|----------------------------------------------------------------------------------------------------|--|
| Tr         | r Name        | Donation ID × Add text                                                                                                    |  |
|            | Status        | Status × Add text                                                                                                    |  |
| 1          |               | The status column is limited to 40 unique labels. Any additional labels will be<br>visible but not functional in the platform |  |
| <u>i</u> T | T Donor       | Add text                                                                                                    |  |
| Tr         | T Anonymous   | Add text 💿                                                                                                    |  |
| T          | r Text        | Add text                                                                                                    |  |
| 4-<br>×=   | Gross Amount  | Amount ×                                                                                                    |  |
| £          | ) Item Update | Add text                                                                                                    |  |
|            |               | Cancel Done                                                                                                    |  |

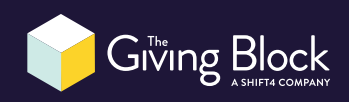

# Click the **Add to Board** button. Your integration will be displayed in Active integrations on this board:

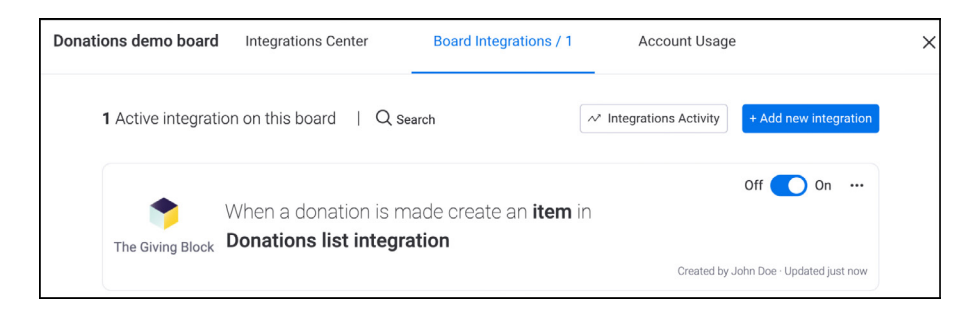

When a crypto donation is made and converted to USD, a new item will be created on the selected monday.com board.

| <ul> <li>Карана</li> <li>Карана</li></ul> | Workspace ···· C<br>Main workspace ··· C<br>+ Add<br>Q. Search | Donations demo boa                                                                                                    | rd ● ☆ |               |          |           | ✓ Last seen | <ul> <li>8, invite / 1</li> <li>2) Integrate</li> </ul> | + Add to board |   |
|----------------------------------------------------------------------------------------------------|----------------------------------------------------------------|----------------------------------------------------------------------------------------------------|--------|---------------|----------|-----------|-------------|---------------------------------------------------------|----------------|---|
|                                                                                                    |                                                                | to mean row $\neg$ $Q$ means $\neg$ $Q$ means $\neg$ |        |               |          |           |             |                                                         |                |   |
| -                                                                                                    |                                                                | Obliations                                                                                                    |        | atatus        | Donor    | Anonymous | Text        | Date                                                    | Gloss Annount  | Ð |
| ☆                                                                                                    |                                                                | Donation 1                                                                                                    | Ð      | Working on it | John Doe | N         | 1 BTC       | Jun 24                                                  | 21,374.1       |   |
|                                                                                                    |                                                                | Donation 2                                                                                                    | Ð      | Done          |          | Y         | 2 ETH       | Jun 27                                                  | 1,228.02       |   |
|                                                                                                    | Donations demo board                                           | Donation 3                                                                                                    | ÷      |               | Jane Doe | N         | 30 BTC      | Jun 24                                                  | 684,288.34     |   |
|                                                                                                    |                                                                | + Add Item + Add new group                                                                                                    | W      |               |          |           |             |                                                         | 706,890.46     |   |

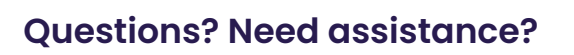

If you need any additional support, please reach out to **integrations@thegivingblock.com**.

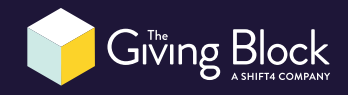